# 如何将Catalyst 3850系列从RTU迁移到智能模式

### 目录

<u>简介</u> <u>先决条件</u> <u>要求</u> <u>使用的组件</u>

将Catalyst 3850系列从RTU迁移到智能模式

<u>验证</u>

<u>选项 1:</u>

<u>选项 2:</u>

<u>选项 3:</u>

<u>故障排除</u>

### 简介

本文介绍通过设备led转换(DLC)将Catalyst 3850系列从传统使用权(RTU)许可证迁移到智能模式的 过程。DLC是一种功能,当新设备(产品实例)在思科智能软件管理器(CSSM)中注册时,它允许您 将其升级到智能许可证。 设备上的所有许可证将自动从传统或永久RTU转换为智能许可证,无需执 行任何手动转换。DLC仅在支持DLC的设备的最新软件版本上可用。要识别支持DLC的设备,请参 阅<u>Smartsheet</u>。

警告:您只能对每台设备执行一次DLC。此过程仅支持将传统许可证转换为智能许可证。一旦 您转换了智能许可证,您将无法将其转换回传统许可证 — 除非您在CSSM中取消注册设备并 删除所有智能许可证。

### 先决条件

#### 要求

开始之前,请确保您拥有以下数据:

- <u>有效Cisco.com帐户</u>
- 智能帐户管理员用户角色(要请求智能帐户管理员角色,请参阅如何请求对现有智能帐户的访问 权。)
- •访问设备

#### 使用的组件

本文档中的信息是在特定实验环境中使用IOS版本16.12.05b从Catalyst 3850创建的。 如果您的网络 处于活动状态,请确保您了解所有命令的潜在影响。

### 将Catalyst 3850系列从RTU迁移到智能模式

#### 步骤 1:

转到 <u>思科软件中心</u>并使用您的Cisco.com帐户登录。

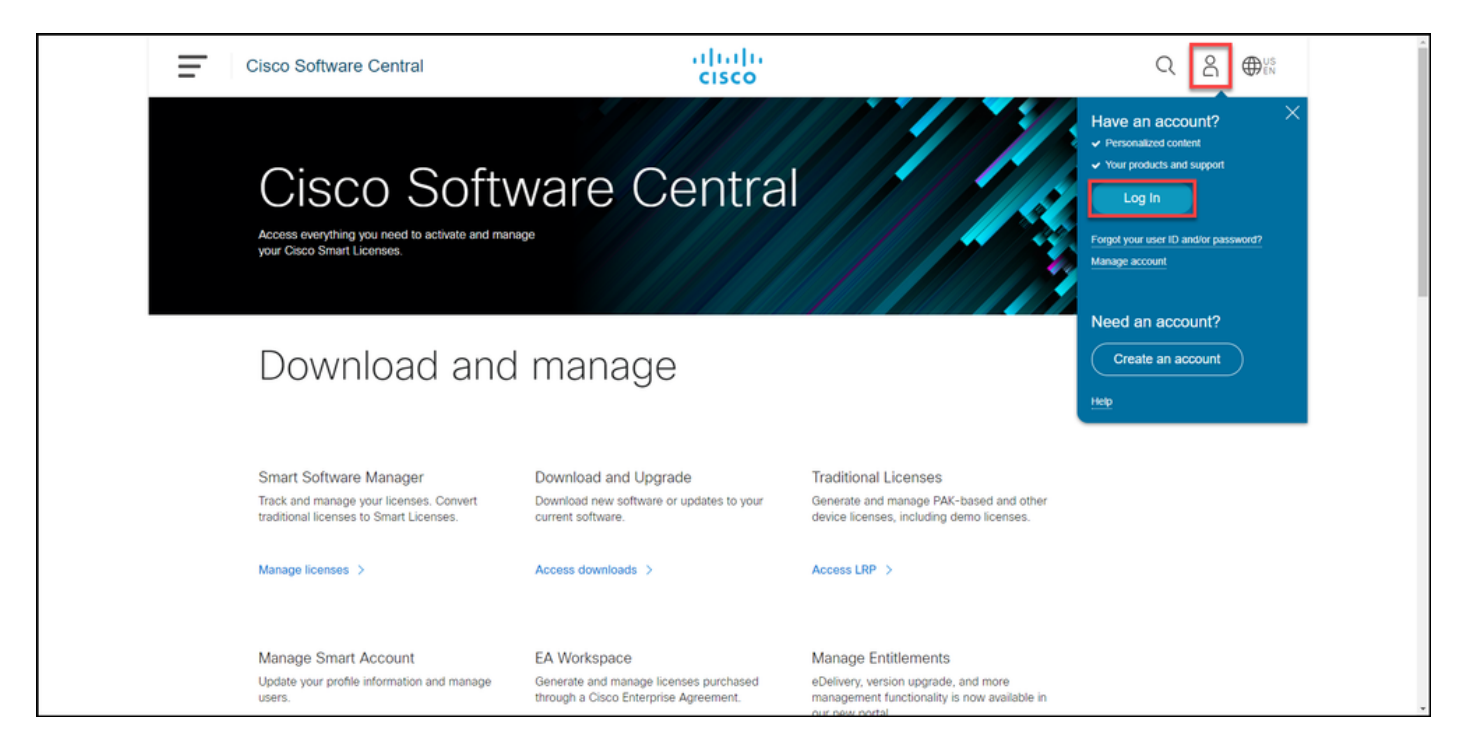

步骤 2:

在"智能软件管理器"部分,单击管理许可证。

步骤结果:您将进入思科智能软件管理器(CSSM)。

| Cis           | sco Software Central                                                                                     | altalta<br>cisco                                                                      |                                                                                                    |  |
|---------------|----------------------------------------------------------------------------------------------------|---------------------------------------------------------------------------------------|----------------------------------------------------------------------------------------------------|--|
| а<br>ус       | Cisco Softv<br>ccess everything you need to activate and man<br>pur Cisco Smart Licenses.                | ware Central                                                                          |                                                                                                    |  |
| [             | Download and                                                                                             | I manage                                                                              |                                                                                                    |  |
| S<br>Tr<br>tr | mart Software Manager<br>rack and manage your licenses. Convert<br>aditional licenses to Smart Licenses. | Download and Upgrade<br>Download new software or updates to your<br>current software. | Traditional Licenses<br>Generate and manage PAK-based and other<br>device licenses, including demo licenses. |  |
| N             | Iapage Smart Account                                                                                     | EA Workspace                                                                          | Manage Entitlements                                                                                          |  |

步骤 3:

在 **转换为智能许可**,选择**转换设置**,然后在"设**备LED转换到智能许可"部**分,通过选择以下选项之 一启用DLC:

a.在所有虚拟帐户上启用

在选择虚拟帐户 — 转换为智能许可对话框中,从 虚拟帐户列表框中,选择要为其启用DLC的虚拟帧 ,然后单击箭头将所选虚拟帐户转移到选定虚拟帧 表框中。Click OK.然后单击"转换设置"选项卡上的 。请参见图 1。

b.在所选虚拟帐户上启用

**注意:**要从"选定虚拟帐**户"列**表框中删除虚拟 ,请选择要删除的虚拟帐户,然后单击箭头将 转移到"可用虚拟**帐户"列**表框。

**注意:**在开始转换之前,需要启用许可证转换。未能启用许可证转换将导致CSSM显示许可证 不足错误。

| Cisco Software Central                                                                                                    | cisco                                                                          |                       |  |  |  |
|----------------------------------------------------------------------------------------------------|--------------------------------------------------------------------------------|-----------------------|--|--|--|
| Cisco Software Central > Smart Software Licensing                                                                                                    |                                                                                | ŵ                     |  |  |  |
| Smart Software Licensing                                                                                                    |                                                                                | Feedback Support Help |  |  |  |
| Alerts Inventory Convert to Smart Licensing Reports Preferen                                                                                                    | ces On-Prem Accounts Activity                                                  |                       |  |  |  |
| License Conversion                                                                                                    |                                                                                |                       |  |  |  |
| Convert PAKs Convert Licenses Conversion History                                                                                                    | Conversion Settings Event Log                                                  | _                     |  |  |  |
| Device Led Conversion to Smart Licensing                                                                                                    |                                                                                |                       |  |  |  |
| When product instances register with a virtual account to use Smart Licensing                                                                                                    | g, any traditional or Right to Use (RTU) licenses on them will be converted to | Smart Licenses.       |  |  |  |
| Please note that this capability must be enabled on the product instances price                                                                                                    | or to registration.                                                            |                       |  |  |  |
| Enabled on All Virtual Accounts                                                                                                    |                                                                                |                       |  |  |  |
| Enabled on All Virtual Accounts Enabled on selected Virtual Accounts                                                                                                    |                                                                                |                       |  |  |  |
| Disabled                                                                                                    |                                                                                |                       |  |  |  |
| Select when traditional licenses are converted to Smart Licenses                                                                                                    |                                                                                |                       |  |  |  |
| When Product Authorization Keys (PAKs) are Assigned to a Smart Account<br>When a PAK is assigned to a Smart Account as part of a new order, the traditional licenses on it will be converted to Smart Licenses and added to your inventory. |                                                                                |                       |  |  |  |
| Select which PAKs should be converted:                                                                                                    |                                                                                |                       |  |  |  |
| Virtual Accounts: PAKs in All Virtual Accounts                                                                                                    | s 🗸                                                                            |                       |  |  |  |

| Cisco Software Cer                                                                                                    | als als                                                                                                    |                       |
|----------------------------------------------------------------------------------------------------|----------------------------------------------------------------------------------------------------|-----------------------|
|                                                                                                    | Select Virtual Accounts - Convert to Smart Licensing                                                                                                    |                       |
| Cisco Software Central > Smart Software Licens<br>Smart Software Licensing                                                                                                    | Available Virtual Accounts:       Search     X Q       Search     X Q                                                                                                    | Feedback Support Help |
| Alerts Inventory Convert to Smart Licensi                                                                                                    |                                                                                                    |                       |
| License Conversion                                                                                                    | <                                                                                                    |                       |
| Convert PAKs Convert Licenses                                                                                                    | and the second                                                                                                    |                       |
| Device Led Conversion to Smar                                                                                                    | 43 shown 1 selected                                                                                                    |                       |
| When product instances register with a virtual at<br>Please note that this capability must be enabled                                                                                                    | -icenses                                                                                                    |                       |
| Enabled on selected Virtual Accounts                                                                                                    |                                                                                                    |                       |
| Edit Automatic Conversion to Smart L Select when traditional licenses are converted to 3 When Product Authorization Keys (PAKs) are When a PAK is assigned to a Smart Account Select which PAKs should be converted: | Censing<br>mart Licenses<br>Assigned to a Smart Account<br>as part of a new order, the traditional licenses on it will be converted to Smart Licenses and added to your inventory. |                       |

图1 — 为"在选定虚拟帐户上启用"选项选择虚拟帐户

(可选)步骤4:

在CSSM中,单击Preferences,在"Notifications"部分中,确保选中Receive a daily summary containing the events selected below复选框。要在成功执行DLC后接收电子邮件通知,请从"信息 事件"部分选择"新许可证"复选框。要在许可证未转换时接收电子邮件通知,请从"警报事件"部分选择"许可证未转换"复选框。单击保存。

| Cisco Software Central                                                                                                    |                       |
|----------------------------------------------------------------------------------------------------|-----------------------|
| Cisco Software Central > Smart Software Licensing                                                                                         | Eastback Support Help |
| Smart Software Licensing                                                                                                    | Peeuback Support Help |
| Alerts   Inventory   Convert to Smart Licensing   Reports   Preferences   On-Prem Accounts   Activity                                     |                       |
| License Configuration                                                                                                    |                       |
| Show License Transaction Details in Enabled View Change Log<br>Inventory Tab:                                                             |                       |
| Reserved License Preinstallation: Enabled on All Virtual Accounts View Change Log                                                         |                       |
| Notifications                                                                                                    |                       |
| Daily Event Summary                                                                                                    |                       |
| Receive a daily email summary containing the events selected below                                                                        |                       |
| Email Address:                                                                                                    |                       |
| Alert Events:                                                                                                    |                       |
| Insufficient Licenses - Usage in account exceeds available licenses                                                                       |                       |
| Licenses Expiring - Warning that term-limited licenses will be expiring. Sent 90, 60, 30, 14, 7, 3 and 1 day prior to expiration.         |                       |
| Licenses Expired - Term-limited licenses have expired. Only displayed if Licenses Expiring warning have not been dismissed.               |                       |
| Product Instance Failed to Connect - Product has not successfully connected during its renewal period                                     |                       |
| Product Instance Failed to Renew - Product did not successfully connect within its maximum allowed renewal period.                        |                       |
| On-Prem Synchronization Overdue - On-Prem has not synchronized within the expected time period.                                           |                       |
| On-Prem Unregistered and Removed - On-Prem failed to synchronize in 90 days and has been removed.                                         |                       |
| Licenses Not Converted - One or more traditional licenses were not automatically converted to Smart during Product Instance Registration. |                       |
| Informational Events:                                                                                                    |                       |
| New Licenses - An order has been processed and new licenses have been added to the account                                                |                       |
| New Product Instance - A new product instance has successfully registered with the account                                                |                       |
| Licenses Reserved - A product instance has reserved licenses in the account                                                               |                       |
| Status Notification                                                                                                    |                       |
| Receive an email when a On-Prem synchronization file has finished processing by Smart Software Manager                                    |                       |
|                                                                                                    |                       |
| Ask if i need neip when i am inactive                                                                                                    |                       |
| Save Reset                                                                                                    |                       |
| Contacts   Feedback   Help   Site Map   Terms & Conditions   Privacy Statement   Cookie Policy                                            | Trademarks            |

步骤 5:

使用智能帐户注册设备。要向智能帐户注册设备,请参阅<u>如何向智能帐户注册设备(云连接)</u>。

步骤 6:

使用客户端或控制台之一,使用登录名和密码登录设备的IOS。

步骤结果:进入IOS的用户EXEC模式。

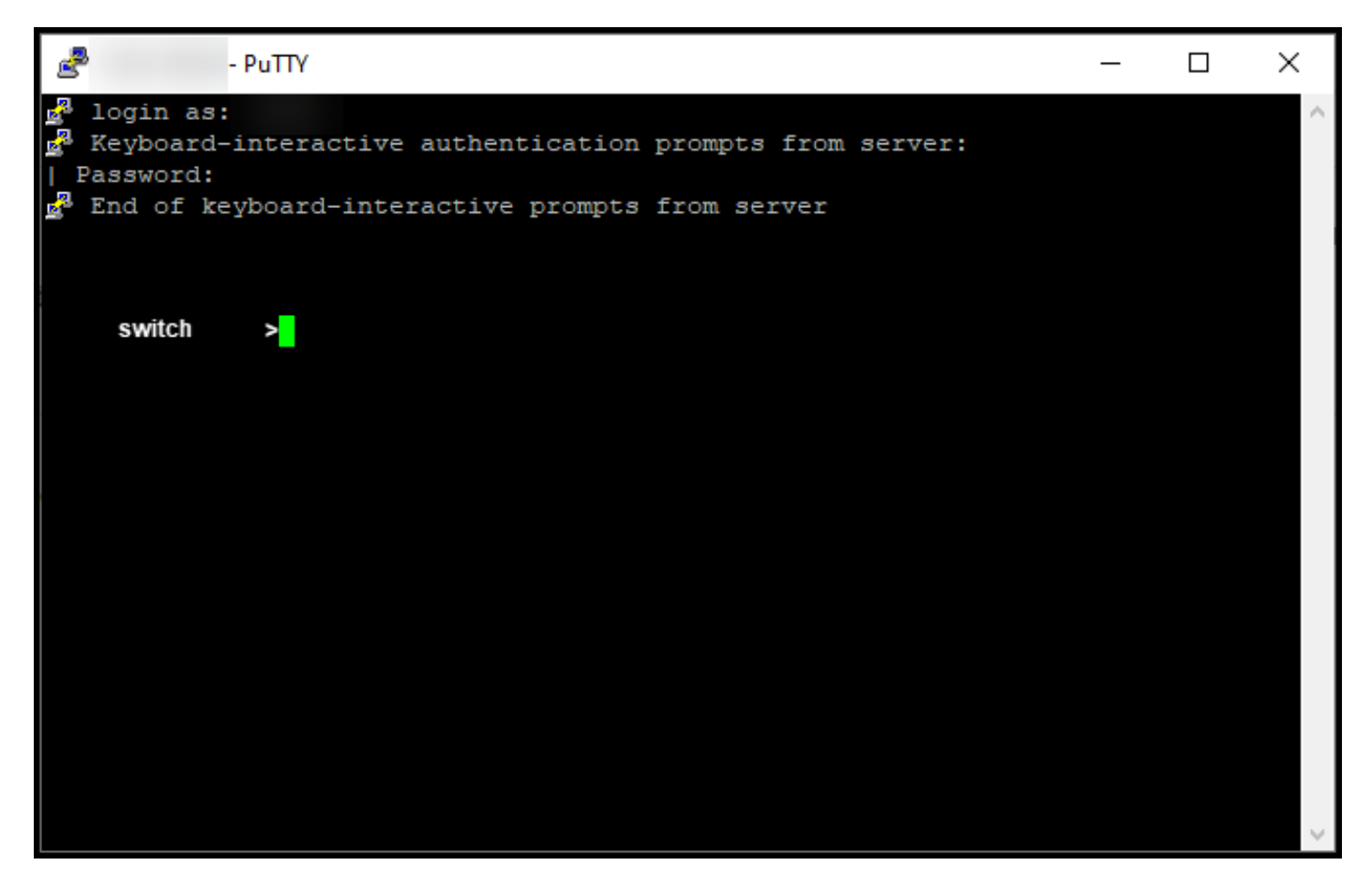

步骤 7:

在命令行中键入enable命令,然后输入口令以访问特权EXEC模式。

#### **步骤结果**:进入特权执行模式。

| 2                                            | - PuTTY                                                                                                    | _ | × |
|----------------------------------------------|----------------------------------------------------------------------------------------------------|---|---|
| 물 login<br>로 Keyboa<br>  Passwor<br>로 End of | as:<br>rd-interactive authentication prompts from server:<br>d:<br>keyboard-interactive prompts from server |   | ^ |
| switch<br>Password:<br>switch                | >enable<br>#                                                                                                |   |   |
|                                              |                                                                                                    |   | > |

步骤 8::

在特权EXEC模式下,输入license smart conversion start命令启动DLC。

步骤结果:系统将许可证迁移到CSSM。

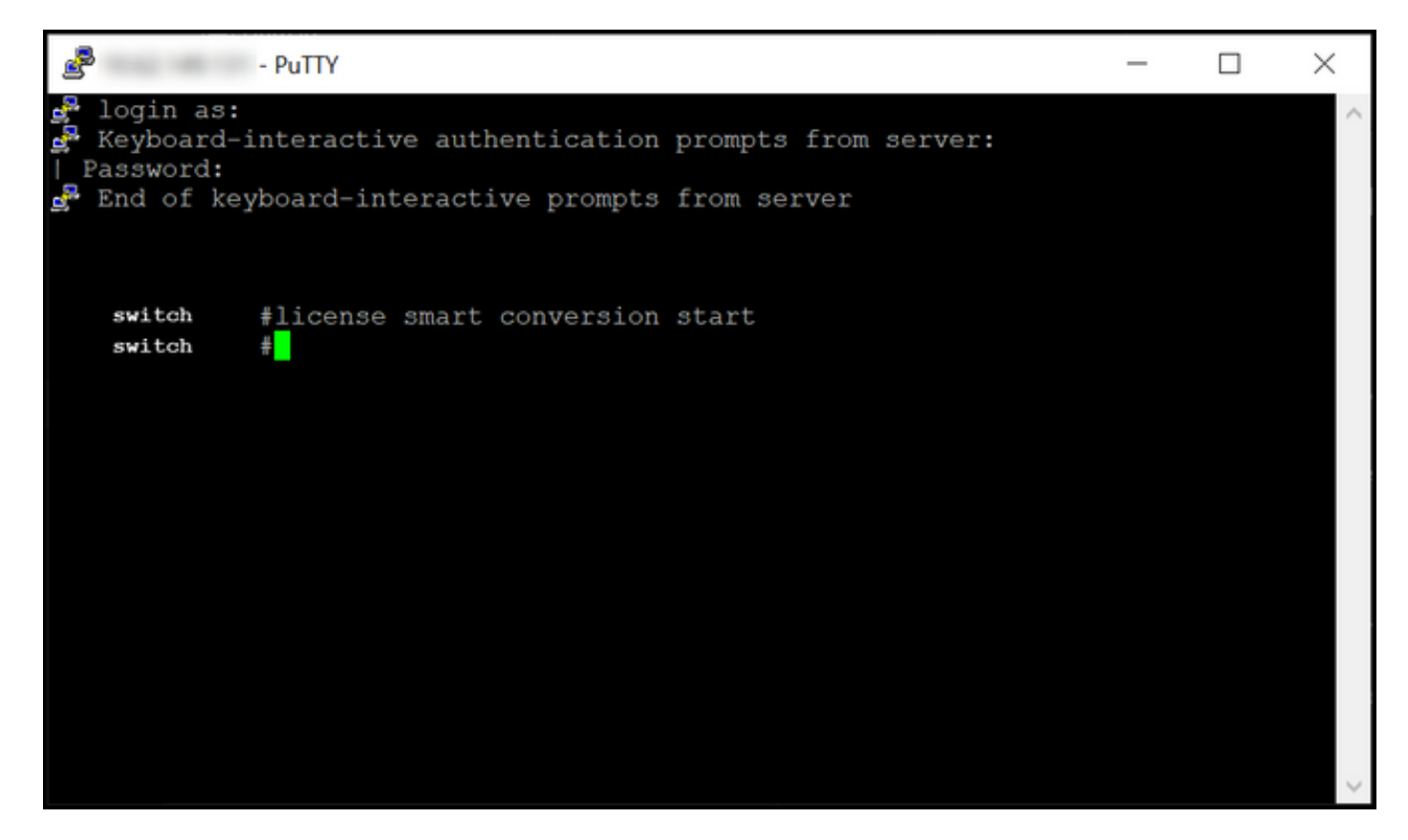

#### 验证

使用此部分确认您已将Catalyst 3850系列从RTU正确迁移到智能模式。

选项 1 :

**验证步骤**:在思**科智能软件管理器(CSSM)中**,单击**转换为智能许可**,然后单击**转换历史**。在"转换状 态"列中检查设**备的状**态。

步骤结果:系统将"转换状态"(Conversion Status)显示为"已转换的许可证"(Licenses Converted)。

提示:如果转换历史记录较长,则可通过输入设备标识符或产品系列在搜索栏中搜索设备。

| Cisco Software Central                                                        | cisco                            |                                          |                       |
|-------------------------------------------------------------------------------|----------------------------------|------------------------------------------|-----------------------|
| Cisco Software Central > Smart Software Licensing<br>Smart Software Licensing |                                  |                                          | Feedback Support Help |
| Alerts   Inventory Convert to Smart Licensing Reports   Prefere               | nces On-Prem Accounts Activity   |                                          |                       |
| License Conversion                                                            |                                  |                                          |                       |
| Convert PAKs Convert Licenses Conversion History                              | Conversion Settings Event Log    |                                          |                       |
| ₽                                                                             |                                  | Search by Device Identifier or Product F | amily O               |
| Source Device Product                                                         | ct Family Conversion Status      | Time                                     | Actions               |
| Device UDI_PID                                                                | Licenses Conv                    | erted                                    |                       |
| Device UDI_PID                                                                | Licenses Conv                    | erted                                    |                       |
|                                                                               |                                  |                                          | Showing All 2 Records |
|                                                                               |                                  |                                          |                       |
|                                                                               |                                  |                                          |                       |
| Contacts   Feedback   Help   Site                                             | Map   Terms & Conditions   Priva | acy Statement   Cookie Policy            | Trademarks            |

#### 选项2:

**验证步骤**:在思**科智能软件管理器(CSSM)中**,单击**清单**,选择虚拟帐户,然后单击**许可证**。 **步骤结果**:系统会在表中显示已转换的许可证。

**提示:**如果您有许可证的长列表,可以在搜索栏中搜索您的许可证。

| -               | Cisco Software Cer                                                  | ntral                           | սիսի<br>cisco          |                       |                             | Q 🕘 🖶                              | US<br>EN |
|-----------------|---------------------------------------------------------------------|---------------------------------|------------------------|-----------------------|-----------------------------|------------------------------------|----------|
| cisco So<br>Sma | oftware Central > Smart Software Licensir<br>art Software Licensing | ıg                              |                        |                       |                             | fb                                 | )        |
| Alerts          | Inventory Convert to Smart Licensing                                | Reports Preferences             | On-Prem Accounts Activ | vity                  |                             | Minor Hide Alerts                  |          |
| A               | Available Actions   Manage L                                        | icense Tags                     | Reservation            | Show License Tr       | ansactions Search by Licen: | By Name By Tag                     |          |
|                 | License                                                             | Billing                         | Purchased In Use       | Substitution B        | alance Alerts               | Advanced Search ~                  | 0        |
| Θ               | C3850_48_lpserv                                                     | Prepaid                         | 2 2                    |                       | 0                           | Actions 👻                          |          |
|                 | Source: DLC Device Conversion<br>SN:                                | Sku:<br>NA<br>Family:<br>EDISON | 1                      | Expires:<br>-never-   |                             |                                    |          |
| 0               | Source: DLC Device Conversion<br>SN:                                | Sku:<br>NA<br>Family:<br>EDISON | 1                      | Expires:<br>-never-   |                             |                                    | ſ        |
| €               | Cisco FMC 2K Series Strong Encryption<br>(3DES/AES)                 | Prepaid                         | 1 0                    |                       | +1                          | Actions 👻                          |          |
| ⊕               | UC Manager Basic License                                            | Prepaid                         | 1 0                    |                       | + 1                         | Actions 👻                          |          |
| Ð               | UC Manager Enhanced License                                         | Prepaid                         | 2 0                    |                       | + 2                         | Actions 👻                          |          |
| ⊕               | UC Manager Enhanced Plus License                                    | Prepaid                         | 1 0                    | -                     | + 1                         | Actions 👻                          |          |
| Ð               | UC Manager Essential License                                        | Prepaid                         | 1 0                    |                       | + 1                         | Actions 👻                          |          |
| €               | UC Manager Telepresence Room License                                | Prepaid                         | 1 0                    | •                     | + 1                         | Actions -<br>Showing All 7 Records |          |
|                 | Contacts   Feedback                                                 | Help   Site Map                 | Terms & Conditio       | ns   Privacy Statemen | t   Cookie Policy  <br>     | Trademarks                         |          |

选项 3:

**验证步骤**:在设备的IOS中,进入特权EXEC模式,然后输入**show license status**命令。

**步骤结果**:系统将许可证转换的状**态显示**为*成功*。

| PuTTY - PuTTY                                                                                                    | - | ×      |
|----------------------------------------------------------------------------------------------------|---|--------|
| <pre>switch #show license status Smart Licensing is ENABLED</pre>                                                                                                    |   | ^      |
| Utility:<br>Status: DISABLED                                                                                                    |   |        |
| Data Privacy:<br>Sending Hostname: yes<br>Callhome hostname privacy: DISABLED<br>Smart Licensing hostname privacy: DISABLED<br>Version privacy: DISABLED                                                                                    |   |        |
| Transport:<br>Type: Callhome                                                                                                    |   |        |
| Registration:<br>Status: REGISTERED<br>Smart Account:<br>Virtual Account:<br>Export-Controlled Functionality: ALLOWED<br>Initial Registration: SUCCEEDED on<br>Last Renewal Attempt: None<br>Next Renewal Attempt:<br>Registration Expires: |   |        |
| License Authorization:<br>Status: AUTHORIZED on<br>Last Communication Attempt: SUCCEEDED on<br>Next Communication Attempt:<br>Communication Deadline:                                                                                       |   |        |
| License Conversion:<br>Automatic Conversion Enabled: False<br>Active: PID:<br>Status: Successful on<br>Standby: PID:<br>Status: Successful on                                                                                               |   |        |
| Export Authorization Key:<br>Features Authorized:<br><none></none>                                                                                                    |   |        |
| switch #                                                                                                    |   | $\sim$ |

## 故障排除

如果在将Catalyst 3850系列从RTU迁移到智能模式的过程中遇到问题,请参阅工作助手。如果在排 除故障后仍无法解决问题,请在支持案例管理器(SCM)<u>中打开一个案例</u>。